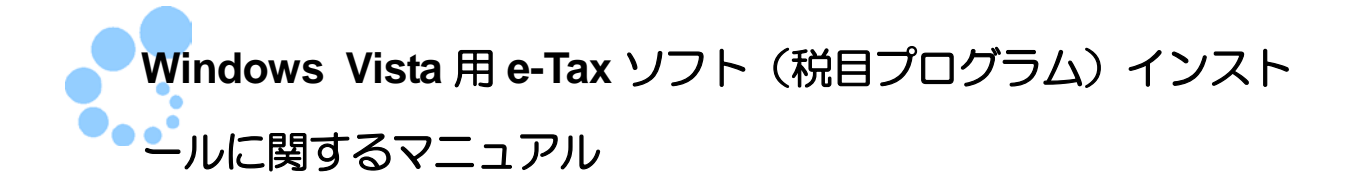

申告・申請書の作成、電子納税等の各手続を行う際には、必要な税目のプログラムについて追加インストールを行う必要があります。

インストールした e-Tax ソフトを起動させ、以下の手順で必要な税目のインストールを 行ってください。

1. e-Tax ソフトを起動すると、「バージョンアッププログラム接続確認」画面が表示されます。

| バージョンアッププログラム接続確認                                       | : SC00J060                  |
|---------------------------------------------------------|-----------------------------|
| e-Taxンフトの最新のバージョンを確認<br>必要があります。<br>インターネットに接続し、[OK]を押し | 認するためインターネットに接続する<br>てください。 |
| 1 ОК                                                    | キャンセル                       |

- 1 「OK」をクリックします。
- 2. 以下の画面が表示されます。

| バージョン                                                          | /確認:SC00J080                                                                                                    |                          |          |
|----------------------------------------------------------------|----------------------------------------------------------------------------------------------------|--------------------------|----------|
| 表示されてい<br>レバージョ<br>「追加イン<br>「スキップ」<br>「終了」<br>バージョンア<br>バージョンア | いる項目は、最新版コバージョンアップが可能です。バージョンアップ<br>ンアップ]:選択している項目をバージョンアップする<br>ンストール]:インストールしていない税目を追加する<br>] :バージョンアップを行わず、e-Taxソフトを起動する<br>:バージョンアップを行わず、e-Taxソフトを終了する<br>?ップを行わないで、申告・申請等を作成・送信した場合、不都合が生<br>?ップ可能一覧(L): | きだってください。<br>じる可能性があります。 |          |
| 手続                                                             | 税目                                                                                                    | 最新バージョン                  | インストール済み |
| ☑共通                                                            |                                                                                                    | 160.1                    | 160.2    |
|                                                                |                                                                                                    |                          |          |
|                                                                |                                                                                                    |                          |          |

1 「追加インストール」をクリックします。

3. 「追加インストール」画面には、全ての税目の過年度分(平成15年度サービス分以降)及び最新年度分が表示されます。

| 追加インストール: SC00J120                                                                                                    |          |
|----------------------------------------------------------------------------------------------------|----------|
| 利用する項目をクリックし、表示されたチェックボックスにチェックを入れて[インストール]を押してください。<br>何もインストールせずIce-Taxソフトを起動する場合は[スキップ]を押してください。<br>何もインストールせずIce-Taxソフトを終了する場合は[終了]を押してください。 |          |
| 追加項目一覧:(L)                                                                                                    |          |
| 田·共通 UP!                                                                                                    | <u>*</u> |
|                                                                                                    |          |
| □                                                                                                    |          |
| 由·法人税·地方法人税                                                                                                    |          |
| □ · 消費税                                                                                                    | -        |
| 由·連結法人税·連結地方法人税                                                                                                    | =        |
| □ □ 酒税                                                                                                    |          |
| 由·印紙税                                                                                                    |          |
| 由 復興特別法人税(単体申告法人用)                                                                                                    |          |
| 由 復興特別法人税(連結申告法人用)                                                                                                    |          |
|                                                                                                    | -        |
| <                                                                                                    | - F      |
| 各プログラムのインストーラの容量を表示しています。                                                                                                    |          |
| インストール(D) スキップ(S) 終了(E) ヘルプ(H)                                                                                                    |          |

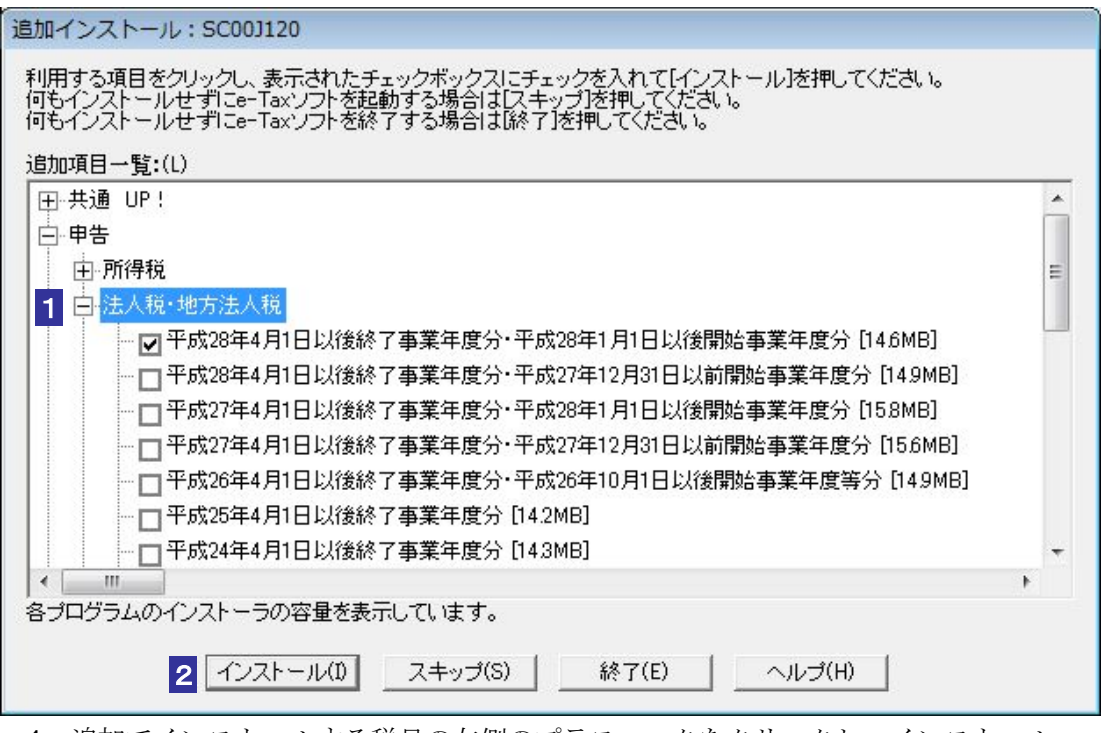

- 1 追加でインストールする税目の左側のプラスマークをクリックし、インストール したい年分等をチェックします。(法人税・地方法人税を例に記載しております。)
- インストール」をクリックします。
  (注) 「共通」-「共通帳票」のチェックは外すことができません。

4. 「共通帳票」のインストール

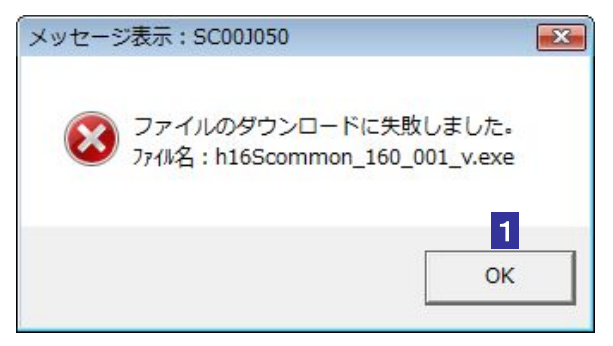

- 1 ダウンロード失敗のメッセージが表示されるため「OK」をクリックします。
  - (注) 本インストーラを実行した場合、必ず「共通帳票」のダウンロードに失敗し、 本画面が表示されますが、e-Tax ソフトをご利用頂くにあたって問題はありま せん。そのままインストール作業を続けてください。
- 5. 税目のインストール

セキュリティに関する警告が出ることがありますが、内容を確認して、「実行する」 をクリックします。

| (不明なアン | プリケーション) - セキュリティの警告                                                                              |
|--------|---------------------------------------------------------------------------------------------------|
| ะดบวา  | トウェアを実行しますか?                                                                                      |
|        | 名前: h16S001030_160_002.exe                                                                        |
|        | 発行元: <u>National Tax Agency(e-Tax)</u> 1                                                          |
| 💙 追加   | 加オプションの表示(O) 実行する(R) 実行しない(D)                                                                     |
| ۲      | インターネットのファイルは役に立ちますが、このファイルの種類はコンピュータに問題を起こす可能<br>性があります。信頼する発行元のソフトウェアのみ、実行してください。 <u>危険性の説明</u> |

1 「実行する」をクリックします。

| 電子申告・納税システム セットアッ | プ                       |  |
|-------------------|-------------------------|--|
|                   | インストールウィザードの完了          |  |
|                   | e-Taxソフトのメンテナンスを完了しました。 |  |
|                   | く戻る(B) 完了 キャンセル         |  |

2 インストールする税目ごとに「完了」をクリックします。

税目のインストールがすべて終了すると、下記の「バージョンアップエラーリスト」 画面が表示されます。「共通」-「共通帳票」のみが表示されていることを確認してく ださい。

| バージョンアップエラーリスト:SC00J170                         |
|-------------------------------------------------|
| 以下のバージョンアップはできませんでした。<br>ディスク容量を確認の上、再度お試しください。 |
| 共通 共通帳票 [98MB]                                  |
| 各プログラムのインストーラの容量を表示しています。<br>3 OK               |

- 「OK」をクリックすると e-Tax ソフトが起動されます。 3
  - (注) 本インストーラを実行した場合、必ず「共通帳票」のダウンロードに失敗し、 本画面が表示されますが、e-Tax ソフトをご利用頂くにあたって問題はありま せん。そのまま e-Tax ソフトをご利用ください。

**!** インストール中に「ユーザアカウント制御」(以下 UAC といいます。)の実行確認画面が表 注意 示されることがあります。続行 (表示される画面によっては 許可) をクリックして、イ ンストールを進めてください。 なお、管理者以外の場合、管理者への昇格を求める UAC 画面が表示される場合がありま すので、管理者アカウントのパスワードを入力後、OK をクリックしてください。